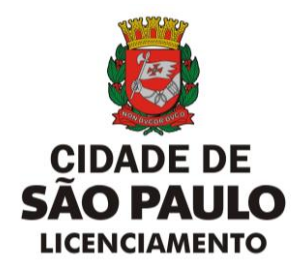

## MANUAL

## SENHAWEB

SEL/CONTRU

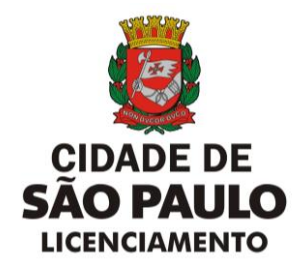

Passo a passo para a criação da SenhaWeb:

1. Acesse este link e clique em avançar;

| Tprefeitura.sp.gov.br | Barrana Barrana Barrana Barrana Barrana Barrana Barrana Barrana Barrana Barrana Barrana Barrana Barrana Barrana                                                                                                    |
|-----------------------|----------------------------------------------------------------------------------------------------|
| Senhaweb              | Cadanitar Servic Entrar                                                                                                    |
|                       | 16 de outubro de 2009                                                                                                    |
|                       | A Prefeitura do Município de São Paulo vem empreendendo<br>esforços para aprimorar continuamente a qualidade dos serviços<br>oferedidos. Neste sentido, a internet apresenta-ase como um<br>importante instrumento capaz de atendê-los com agilidade e<br>Seu cadastramento no Sentalveb permitira que vocé tenha acesso<br>ace serviços dispontibilizados no endereço eletrônico do Prefeitura<br>com total segurança.                                                                                                    |
|                       | Alertal<br>cable accurate sectors and the second second |
|                       | Avençar Cancelar                                                                                                    |
|                       |                                                                                                    |

2. Preencha os dados solicitados e clique em "ok" para prosseguir;

| Fprefeitura.sp.gov.br |                                                                                                    | SÃO PAULO                |
|-----------------------|----------------------------------------------------------------------------------------------------|--------------------------|
| Senhaweb              |                                                                                                    | 16 de exércitors de 2020 |
|                       | Cadastro no Senhaweb<br>Selecione a opção "Pessoa Fisica" ou "Pessoa Jurídica" e informe o código da imagem. |                          |
|                       | O Pessoa Fisica O Pessoa Jurídica Código da Imagem OK                                                        |                          |
|                       | Limpar Cancetar                                                                                              |                          |

3. Escolha entre as opções apresentadas e informe se possui Certificado Digital;

| Fprefeitura.sp.gov.br<br>Senhaweb |                                                                                                    | SÃO PAL              |
|-----------------------------------|----------------------------------------------------------------------------------------------------|----------------------|
|                                   |                                                                                                    | 16 de outubro de 202 |
|                                   | Cadastro no Senhaweb                                                                                                    |                      |
|                                   | Selecione a opção "Pessoa Física" ou "Pessoa Jurídica" e informe o código da imagem.                                                                                            |                      |
|                                   | Pessoa Fisica     Pessoa Jurídica                                                                                                    |                      |
|                                   | O certificado diplati facilita o processo de aguisção de senha, pois dispensa a necessidade<br>de comparecimento ao Centro de Atendimento de S.F CAF para desoloqueio de senha. |                      |
|                                   | Não tenho centricado digital                                                                                                    |                      |
|                                   | Limpar Cancelar                                                                                                    |                      |

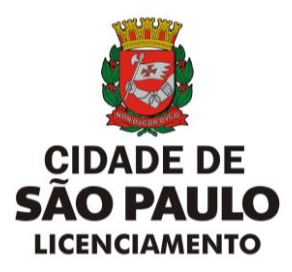

4. Preencha as informações abaixo, conforme opção realizada na tela anterior;

| Cadastro no Senhaweb                                                                                                    | Cadastro no Senhaweb                                                                                                    |
|----------------------------------------------------------------------------------------------------|----------------------------------------------------------------------------------------------------|
| Selecione a opção "Pessoa Física" ou "Pessoa Jurídica" e informe o código da imagen                                                                                              | n. Selecione a opção "Pessoa Física" ou "Pessoa Jurídica" e info                                                                                                    |
| Pessoa Física O Pessoa Jurídica                                                                                                    | O Pessoa Física 💮 Pessoa Jurídica                                                                                                    |
| O certificado digital facilita o processo de aquisição de senha, pois dispensa a necessidade<br>de comparecimento ao Centro de Atendimento de S.F CAF para desbloquejo de senha. | O certificado digital facilita o processo de aquisição de senha, pois dispensa a neces<br>de comparecimiento ao Centro de Alendimiento de S.F CAF para desbiloqueio de sen |
| Z Não tenho certificado rinital                                                                                                    | Não tenho certificado digital                                                                                                    |
| The common of an and a gran                                                                                                    | Informe o CNPJ da empresa na qual você exerce o papel de responsável legal e que<br>Senhaweb.                                                                              |
| Informe o CPF da pessoa física que está solicitando o cadastro Senhaweb.                                                                                                    | CNPJ                                                                                                    |
| CPF                                                                                                    | · CNPJ                                                                                                    |
| * CPF OK                                                                                                    | CPF do responsavel legal     CPF do responsável legal     OK                                                                                                    |
| ,                                                                                                    |                                                                                                    |
| PESSOA FÍSICA                                                                                                    |                                                                                                    |

5. Selecione "Entrar" e preencha os seus dados de acordo com o solicitado na tela posterior;

| Cadastro no Senhaweb                                                                                                    |   |                     |                                                                               |         |               |                        |        |                                 |
|----------------------------------------------------------------------------------------------------|---|---------------------|-------------------------------------------------------------------------------|---------|---------------|------------------------|--------|---------------------------------|
| Selecione a opção "Pessoa Física" ou "Pessoa Jurídica" e informe o código da imagem.                                                                                                    |   | ^                   | Dados Pessoais                                                                |         |               |                        |        |                                 |
| Pessoa Física     Pessoa Jurídica O centificado digital facilita o processo de aquisição de senha, pois dispensa a necessidade de comparecimento ao Centro de Atendimento de S.F CAF para debloquio de senha.  |   | Info<br>(* C<br>Nor | rme os dados da sua Cédula de Ident<br>ampos obrigatórios)<br>me<br>Nome      | tidade. |               |                        | Da     | ta de Nascimento                |
| Não tenho certificado digital                                                                                                    |   | RG                  |                                                                               | Órgã    | o Emissor     |                        |        |                                 |
| Informe o CPF da pessoa física que está solicitando o cadastro Senhaweb.<br>CPF<br>• CIK                                                                                                    |   |                     | Endereço                                                                      |         | Orgad Elliss  |                        |        |                                 |
| Abaixo os passos necessários para o cadastramento da sua Senhaweb. Vecé deverá entrar em cada processo habilitado de<br>acodo com a ordem apresentada. Os passos concluidos (situação CK) estarão ainalizados. | 4 | Se i<br>Rec<br>(# C | você desejar informar um outro ender<br>ceita Federal.<br>ampos obrigatórios) | reço de | correspondênc | ia, senão será utiliza | do o e | endereço contido no cadastro da |
| Passo 1: Cadastre-se Entrar                                                                                                    |   | *                   | CEP                                                                           |         | Q             | Caixa Postal           |        |                                 |
| Passo 2: Solicitar uma Senhaweb para você                                                                                                    |   | Log                 | jradouro                                                                      |         |               |                        | Nú     | mero                            |
|                                                                                                    |   | *                   | Logradouro                                                                    |         |               |                        | ,      | Número                          |
| Limpar Cancelar                                                                                                    |   |                     |                                                                               |         |               |                        |        |                                 |

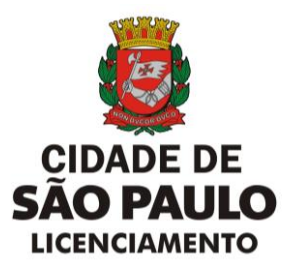

6. Selecione o Passo 2, conforme mostrado abaixo, preencha seu e-mail e senha escolhida e confirme;

| Cadastro no Senhaweb                                                                                                    | Email                                                                                                    |
|----------------------------------------------------------------------------------------------------|----------------------------------------------------------------------------------------------------|
| Selecione a opção "Pessoa Física" ou "Pessoa Jurídica" e informe o código da imagem.                                                                                                    |                                                                                                    |
| Pessoa Física     Pessoa Jurídica      O centificado digital facilita o processo de aguisição de senha, pola dispensa a necessidade     de comparecimento ao Centro de Atendimento de S.F CAF para destiloquelo de senha.     Centificado Digital     Não tenho centificado digital | Informe o e-mail que o SenhaWeb poderá entrar em contato com você. Este e-mail será utilizado para funções de recuperação de senha e notificações relativas ao seu perfil de acesso.<br>(*Campos obrigatórios)<br>Endereço eletrônico<br>* Endereço eletrônico |
|                                                                                                    |                                                                                                    |
| Informe o CPF da pessoa física que está solicitando o cadastro Senhaweb.                                                                                                    |                                                                                                    |
| CPF                                                                                                    | Senha                                                                                                    |
|                                                                                                    | A senha deve conter no mínimo 8 caracteres. Para aumentar o nível de segurança de sua senha, utilize letras                                                                                                    |
| Abaixo os passos necessários para o cadastramento da sua Senhaweb. Você deverá entrar em cada processo habilitado de                                                                                                    | maiusculas, minusculas e números.                                                                                                    |
| acordo com a ordem apresentada. Os passos concluidos (situação OK) estarão sinalizados.                                                                                                    | (-campos congatorios)                                                                                                    |
|                                                                                                    | Senha                                                                                                    |
| Passo 1: Cadastre-se                                                                                                    | * Senha                                                                                                    |
| Passo 2: Solicitar uma Senhaweb para você                                                                                                    | Redigite a senha                                                                                                    |
|                                                                                                    | * Redigite a senha                                                                                                    |
| Limpar Cancelar                                                                                                    |                                                                                                    |

7. Clique em "imprimir", faça o download do protocolo que foi gerado e entre no <u>link</u> disponibilizado no portal;

| ilxo os passos necess<br>irdo com a ordem apre                              | sários para o cadastramento da sua Senhaweb. Você deverá<br>resentada. Os passos concluídos (situação OK) estarão sinali              | à entrar em cada processo habilitado de<br>lizados.             |
|-----------------------------------------------------------------------------|----------------------------------------------------------------------------------------------------|-----------------------------------------------------------------|
| Passo 1: Cadastr                                                            | tre-se                                                                                                    | ~                                                               |
| Passo 2: Solicitar                                                          | ar uma Senhaweb para você                                                                                                    | ✓                                                               |
| <ul> <li>Processo de</li> </ul>                                             | le pré-cadastramento no Senhaweb efetuado                                                                                             | o com sucesso.                                                  |
| Imprima o(s) PROTO                                                          | COLO(S) gerado(s) e encaminhe-o(s) conforme instruções d<br>a.sp.gov.br/cidade/secretarias/fazenda/servicos/senhaweb. Co              | lisponíveis no link:<br>tertifique-se de que os dados impressos |
| https://www.prefeitura.<br>estejam corretos e não                           | ão esqueça de encaminhar a documentação necessária.                                                                                   |                                                                 |
| https://www.prefeitura<br>estejam corretos e não<br>Caso você não possua un | ão esqueça de encaminhar a documentação necessária.<br>Im software de leitura de PDF, <b>clique aqui</b> para fazer o download do PDF | Imprimir<br>F Reader                                            |
| https://www.prefeitura<br>estejam corretos e nã<br>Caso vocé não possua un  | ão esqueça de encaminhar a documentação necessária.<br>Im software de leitura de PDF, <b>clique aqui</b> para fazer o download do PDF | Imprimir<br>F Reader                                            |

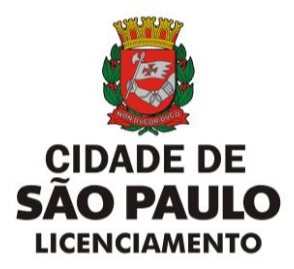

8. Clique no local indicado abaixo para iniciar o procedimento de desbloqueio de sua SenhaWeb;

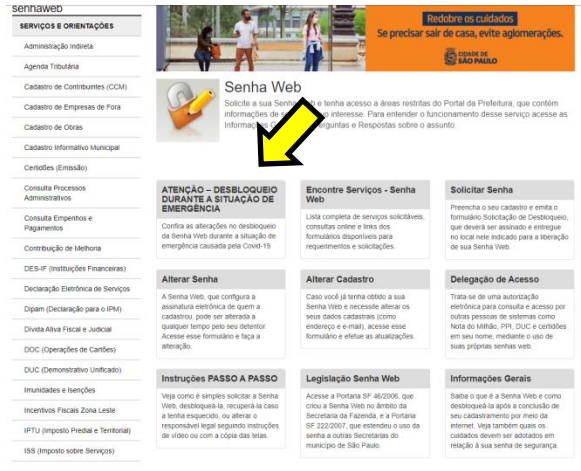

9. Para finalizar, escolha uma das opções disponibilizadas no portal para efetuar o desbloqueio de sua SenhaWeb.

<u>PESSOAS FÍSICAS</u> podem realizar o desbloqueio pela internet, ou presencialmente, com agendamento prévio, nas praças de atendimento das Subprefeituras ou nos postos do Descomplica SP.

<u>PESSOAS JURÍDICAS</u> devem realizar o desbloqueio presencialmente, com agendamento prévio, no Centro de Atendimento da Fazenda Municipal (CAF). Para agendar seu atendimento no CAF, <u>clique aqui</u>.

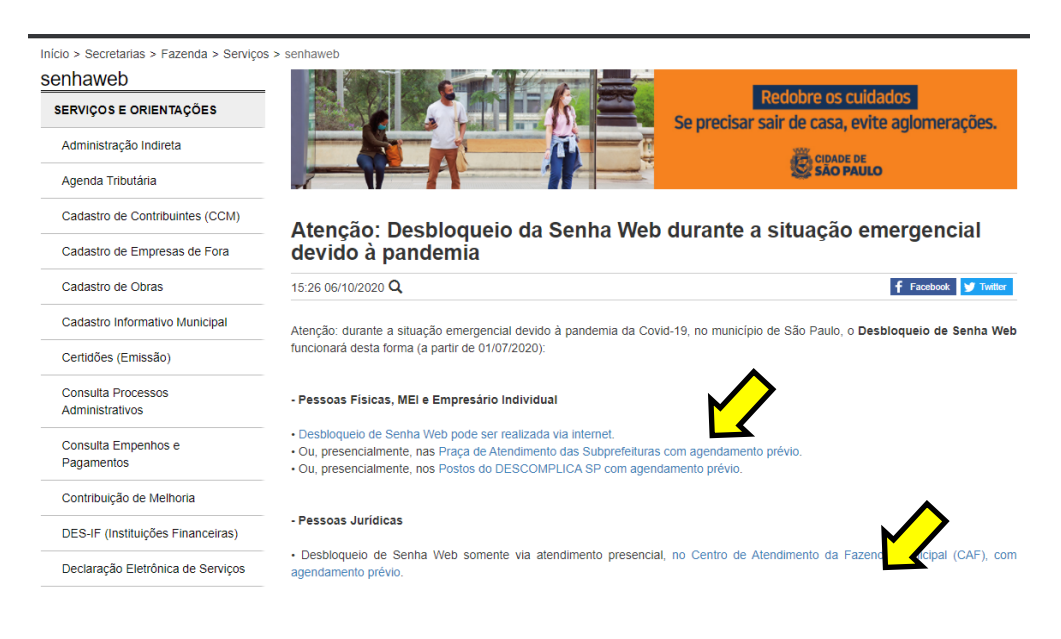